Tutoriales para Blender 2.5 www.blender.org soliman

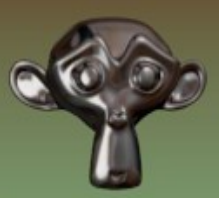

Descarga gratuita del programa

Torrevieja-Alicante-España

## Texturas animadas

Textura de imagen y blend para cambiar de una a otra

En esta animación del material lo que se intenta conseguir es que una textura de imagen puesta en un objeto, se vea difuminada, o más bien, que cambie desde esa textura de imagen a un color sólido.

Vamos a hacer la prueba colocando primero la textura de imagen.

Seleccionamos el plano y primero toca el material.

| 🖈 🐌 💿 Plane 🔸                                                                                                    |   |
|----------------------------------------------------------------------------------------------------|---|
| Contraction of the second second seco | + |

## Luego la Textura

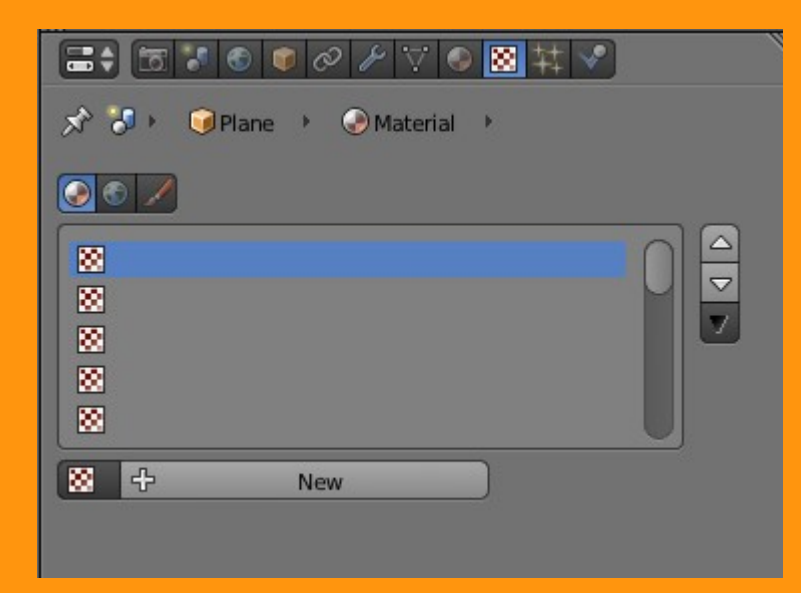

## De tipo Image or Movie

| 🖈 🌮 🜍 Plane 🔸 📀 Material 🔸 🔯 Texture |          |
|--------------------------------------|----------|
|                                      |          |
| Texture 🕑                            |          |
|                                      | <b>V</b> |
| 8                                    |          |
|                                      | U        |
| 🔀 Texture 🛛 F 🕂 🛠                    |          |
| Type:                                | ¢        |
| ▼ Preview                            | 11       |

## Y la uvmapeamos y dejamos las coordenadas en UV

| +            |             | 4       |                |
|--------------|-------------|---------|----------------|
| 📑 🗘 🔍 View   | Select Imag | e UVs 📔 | Marmoles27.jpg |
| 3 7 5 7      | 100         | 7 💿 🛛   | 村 🖍            |
| Mapping      |             |         |                |
| Coordinates: | UV 🧲        | _       | ¢.             |
| Map:         | 8           |         |                |
| Projection:  | Flat        |         | ÷              |
| From Dupli   |             | x ÷     | r 🗘 z 🗘        |
| Offset:      |             | Size:   |                |

Ahora vamos a colocar otra textura de tipo Blend (mezcla).

| $\blacksquare \blacklozenge \boxtimes \blacksquare \blacksquare \boxtimes \boxtimes \checkmark \boxtimes \boxtimes \boxtimes \blacksquare \blacksquare \checkmark$ |
|----------------------------------------------------------------------------------------------------|
| 🔊 🐉 🞯 Plane 🔸 📀 Material 🔸 🔯 Blend                                                                                                    |
|                                                                                                    |
|                                                                                                    |
| 2° Blend 🔪 🗹 🗹                                                                                                    |
|                                                                                                    |
|                                                                                                    |
|                                                                                                    |
| Blend F + X                                                                                                    |
| Type: 🛛 🔀 Blend 🔷 🗘                                                                                                    |
| ▼ Preview                                                                                                    |
|                                                                                                    |

Y en Colors, activamos la casilla RAMP

En Ramps tenemos dos valores diferentes. Estos valores se pueden ver en el contador que hay en la parte superior (valor cero)

| ▼ Colors      |              |
|---------------|--------------|
| 🕑 Ramp        |              |
| Add Delete F  | 0 🕨 Linear 🛟 |
|               |              |
| Pos: 0.900    |              |
| DCP Multiplus | Adition      |

Y si movemos la flecha derecha, entraremos en el valor uno.

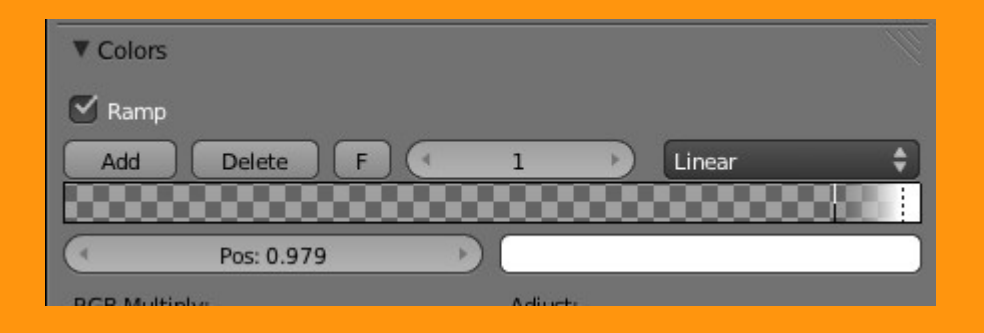

Para saber que significa o que contiene cada una de ellas, vamos a analizar el primer valor (el cero) y veremos que tiene el Alpha a cero (o sea, que es un material completamente transparente)

| ▼ Preview     |          | _       |     |     | 1 |
|---------------|----------|---------|-----|-----|---|
|               |          |         |     |     |   |
| Texture       | Material |         |     |     |   |
| Show Alpha    |          | RGB     | HSV | Hex |   |
| ▼ Colors      |          | R 0.000 |     |     | 2 |
| Mamp          |          | G 0.000 |     |     | _ |
| Add Delete    | F 0      | B 0.000 | -   | 5   |   |
| Pos: 0.900    |          |         | 100 | 300 |   |
| DCD Multiples | a        |         |     |     |   |

El segundo valor (el uno) si lo miramos, veremos que tiene el color blanco y el alpha a 1 o sea, (no es transparente). Aquí, podemos cambiar el color por el que deseemos.

|                  | <b>‡</b> ♥  |
|------------------|-------------|
| ▼ Preview        |             |
|                  |             |
| Texture Material |             |
| Show Alpha       | RGB HSV Hex |
| ▼ Colors         | R1.000      |
| 🗹 Ramp           | G 0.000     |
| Add Delete F 1   | B 0.000     |
|                  | A1.00       |
| ( Pos: 0.909     |             |

Si ahora jugamos con las barras que tiene el Ramp, podemos conseguir un efecto de difuminado entre las dos cuanto más las separemos.

| ▼ Preview     |              | <u> </u> |  |  |  |
|---------------|--------------|----------|--|--|--|
|               |              |          |  |  |  |
|               |              |          |  |  |  |
|               |              |          |  |  |  |
|               |              |          |  |  |  |
|               | 1            |          |  |  |  |
| Texture       | Material     | Both     |  |  |  |
| Show Alpha    |              | 1        |  |  |  |
| ▼ Colors      |              |          |  |  |  |
| 🗹 Ramp        |              |          |  |  |  |
| Add [ 2te ]   | F 0 >        | ) 🛃 🗘    |  |  |  |
|               |              |          |  |  |  |
| Pos: 0.213    |              |          |  |  |  |
| DCD Multiples | A all contra |          |  |  |  |

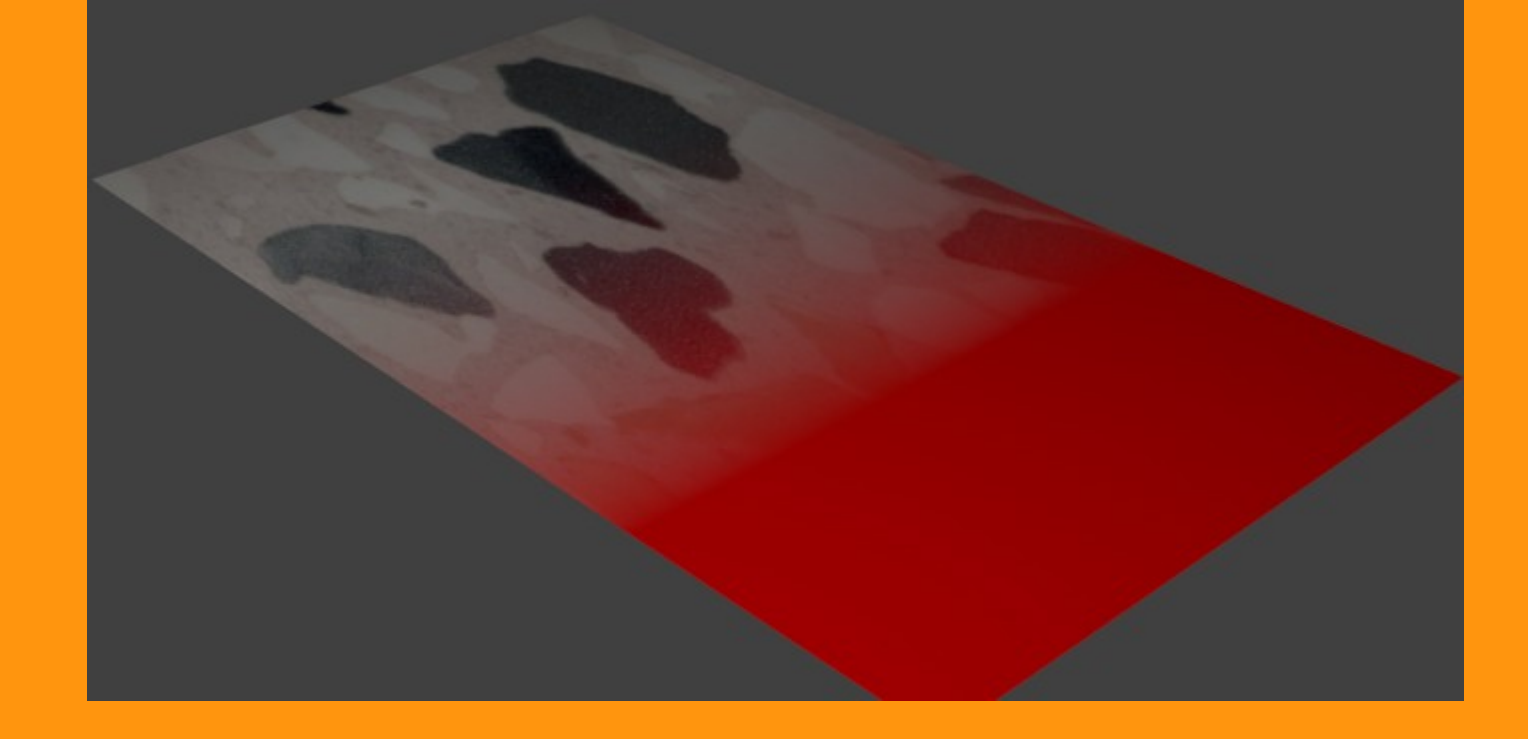

Si por el contrario, los juntamos al máximo, conseguiremos una ralla sin degradado.

| ▼ Colors     |            |   |       |    |        | ll l |
|--------------|------------|---|-------|----|--------|------|
| 🕑 Ramp       |            |   |       |    |        |      |
| Add          | Delete     | F | 1     | Þ  | Linear | ¢    |
|              |            |   |       |    |        |      |
| 4            | Pos: 0.542 |   |       |    |        |      |
| RGR Multiply |            |   | Δdius | ř. |        |      |

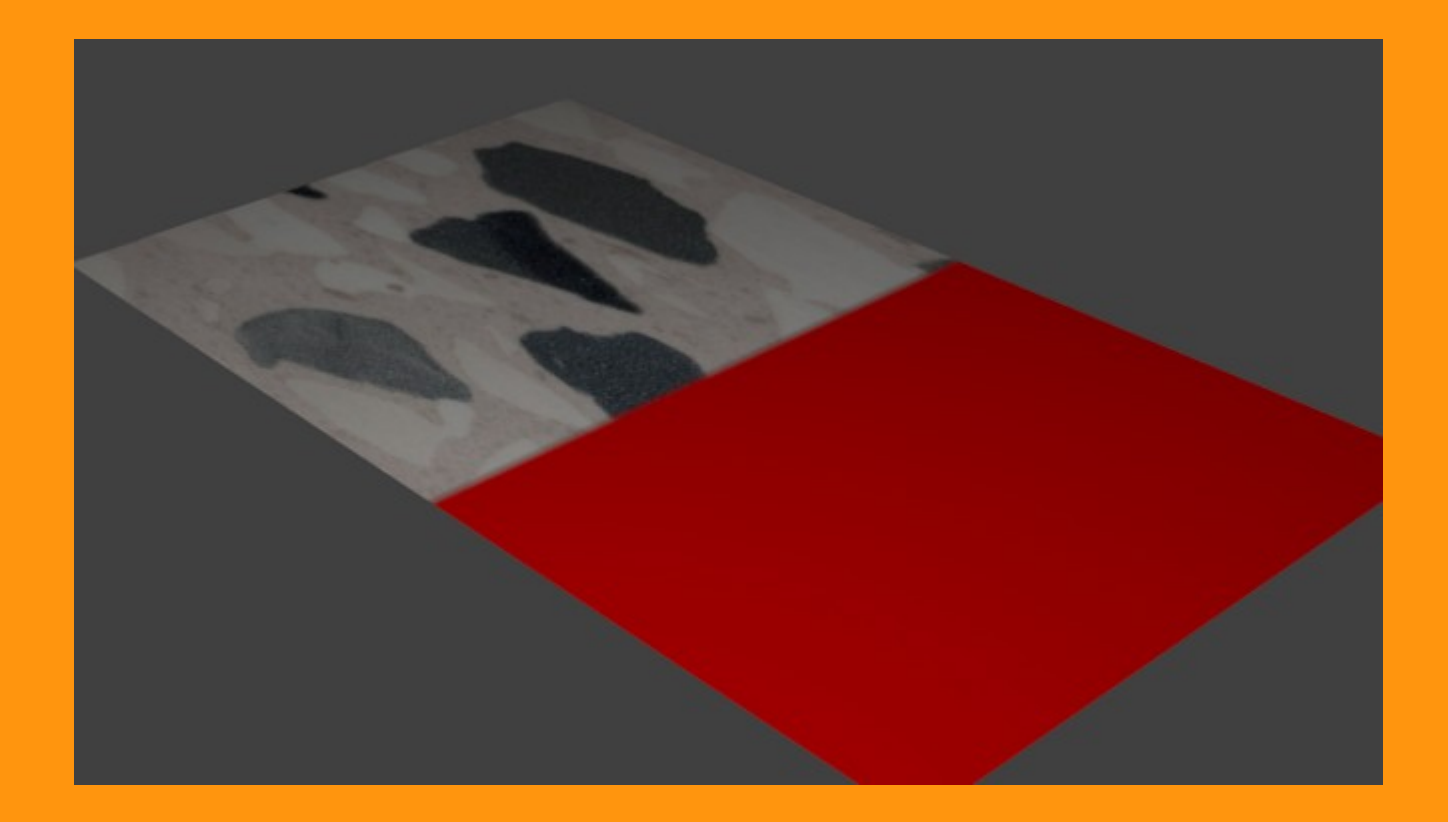

Si queremos cambiar de lado el efecto, solo hay que correr una de las barras al otro lado de la contraria.

Y si se quiere animar solo hay que hacer la animación de los dos canales colocando el cursor sobre la posición que queremos en el frame 1 y luego cambiando de frame y colocando la otra posición que queramos en ese frame.

Como ya tengo otro tuto sobre lo de la animación de la ramp, no voy a repetirlo en este.

http://es.calameo.com/read/00059557960d7bb30bedf